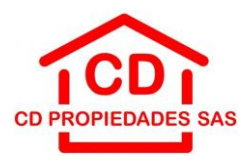

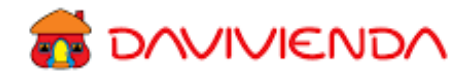

# APRECIADOS ARRENDATARIOS E INTERESADOS:

Informamos a ustedes el nuevo proceso para el recaudo mensual de sus cánones de arrendamiento y otros; esperamos que estas nuevas opciones sean para su comodidad, de fácil manejo, que ahorre tiempo y desplazamientos.

Al correo electrónico del arrendatario (persona que figura en el contrato de arrendamiento de vivienda o de comercio), les llegarán las dos referencias definidas por nosotros e informadas a ustedes previamente, lo mismo que en su factura electrónica.

#### Por favor tenga presente:

- 1. Del día 01 al 05 de cada mes, se recaudarán los valores facturados (tal y como se encuentra en la factura electrónica).
- 2. Del día 06 al 10 y del 11 al 30 de cada mes, tal y como se encuentran enunciados en la Clausula Cuarta PRECIO DEL CANON DE ARRENDAMIENTO, según lo pactado en cada contrato de arrendamiento tanto de vivienda como de comercio.
- 3. Los arrendatarios que por algún evento personal no hayan podido cancelar dentro de los 30 días calendario del mes, se generará la factura del nuevo mes más el cobro del mes en mora y se causarán los intereses moratorios, y tendrán como fecha límite de pago solo hasta el día 05 del nuevo mes para realizarlo. Para el día 06 del mes transcurrido, ya los canales ofrecidos por nuestra entidad bancaria no le podrán recibir su pago y tendrán que comunicarse directamente con La Aseguradora El Libertador.
- 4. Por último, informamos que la cuenta de ahorros que se encuentra en los contratos de arrendamiento; Cuenta de Ahorros del Davivienda Número 1089-0002-4168, estará habilitada solo hasta el día 31 de mayo del 2024.

## **RED DE CANALES DE RECAUDO BANCO DAVIVIENDA:**

- Corresponsales Bancarios.
- Pagos PSE.
- Puntos Daviplata.
- Red de oficinas.
- Centros de Recaudo y Pago.
- Clientes Davivienda tendrán la opción de pagar desde su Davivienda.com y APP Daviplata.

PROCESO DE PAGOS POR MEDIO DE OFICINA O CENTROS DE RECAUDO DAVIVIENDA

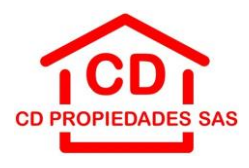

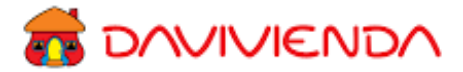

| DATOS DEL CONVENIO                                  | -                     | (92)02                                            | 5001453633                  | 68 EMPRESARI                                                              | ALES                    |
|-----------------------------------------------------|-----------------------|---------------------------------------------------|-----------------------------|---------------------------------------------------------------------------|-------------------------|
| Referencia 2                                        |                       | Codigo convenio / No. cuenta                      |                             |                                                                           |                         |
| Neterencia i                                        |                       | Helerencia 2                                      |                             |                                                                           |                         |
| No. factura                                         | Valor                 | No. factura                                       | Valor                       | -                                                                         |                         |
|                                                     |                       |                                                   |                             | -                                                                         |                         |
| 34                                                  |                       |                                                   |                             | Sello del cajero                                                          |                         |
| D Efectivo D Chequ<br>RELACIÓN DE CHEQUES LOCALES - | 0                     | CARGO A CUENTA O TARJETA DE O<br>Cuenta de Ahorro | CREDITO<br>Cuenta Corriente | Tarjeta de Crédito* No. de cuotas                                         |                         |
| Código banco No. C                                  | heque                 | No. cuenta del cheque                             | Valor                       | Total efectivo / Cargo a cuenta o Tarjeta S<br>No. cheques Total cheque S |                         |
| CORED POR VENTANILLA                                | and the second second |                                                   |                             | IOTAI 5                                                                   | THE PERSON OF THE SHITE |
| Nombre del beneficiario:                            |                       | identificación del be                             | neficiario:                 | Valor a s                                                                 |                         |
| PAGO DE PLANILLA                                    |                       |                                                   |                             | Tootrar                                                                   |                         |
| 🔘 Planilla asistida 🔹 💭 Pin únie                    | :0                    | Número planilla / Pin único                       |                             | Periodo liquidado (AAAA/MM)                                               |                         |
| DATOS OF OWEN REALIZATET                            | RANSACCIÓN            |                                                   |                             |                                                                           |                         |
| Nombre y apellidos                                  |                       | Telefono Crudad                                   |                             |                                                                           |                         |

#### Información que debe tener en cuenta:

- ✓ Nombre de Convenio: CD PROPIEDADES SAS
- ✓ Código de Convenio: **1539295**
- ✓ Referencia 1: Número de identificación
- ✓ Forma de pago: **EFECTIVO O CHEQUE**
- ✓ Valor para pagar: por favor tener en cuenta las tres fechas según lo estipulado en el contrato de arrendamiento
- ✓ Datos de quien realiza la transacción

## PROCESO DE PAGOS POR MEDIO CORRESPONSAL BANCARIO EN OTROS CORRESPONSALES (PUNTO RED)

- Proporcione el número del convenio: CD PROPIEDADES SAS 1539295
- Proporcione el número de referencia: NÚMERO DE IDENTIFICACIÓN
- Proporcione el monto a pagar y confirme el monto.

## PARA LOS USUARIOS QUE TENGAN EL APP DAVIPLATA

- Ingrese al APP Daviplata con su cédula y contraseña
- Ingrese al Menú
- Seleccione: Usar Plata.
- Seleccione: Pagar Servicios Otros servicios
- Seleccione: Escribir los datos del recibo.
- Digite el nombre del convenio: CD PROPIEDADES SAS 1539295
- La aplicación le pedirá su número de referencia: NÚMERO DE IDENTIFICACIÓN
- Pagar.

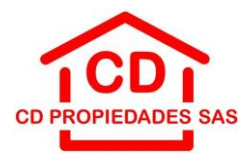

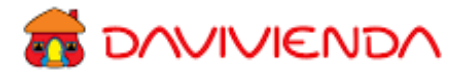

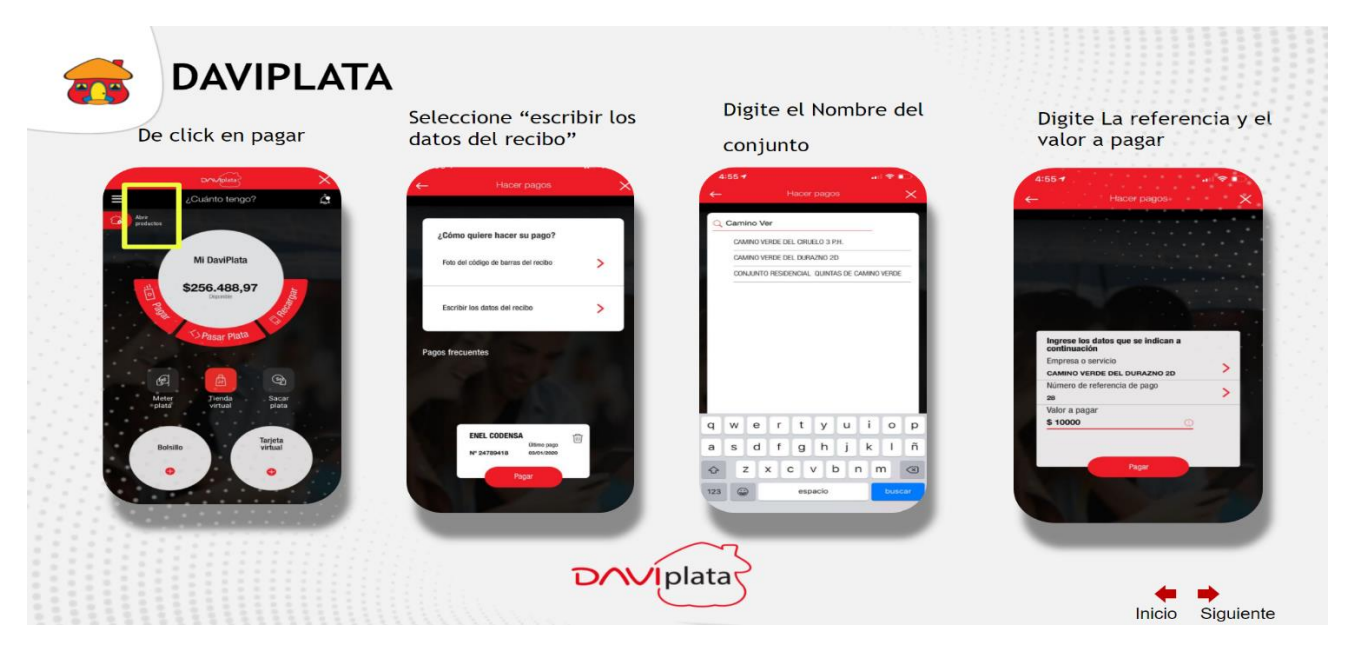

PARA LOS USUARIOS QUE TENGAN EL APP DAVIPLATA

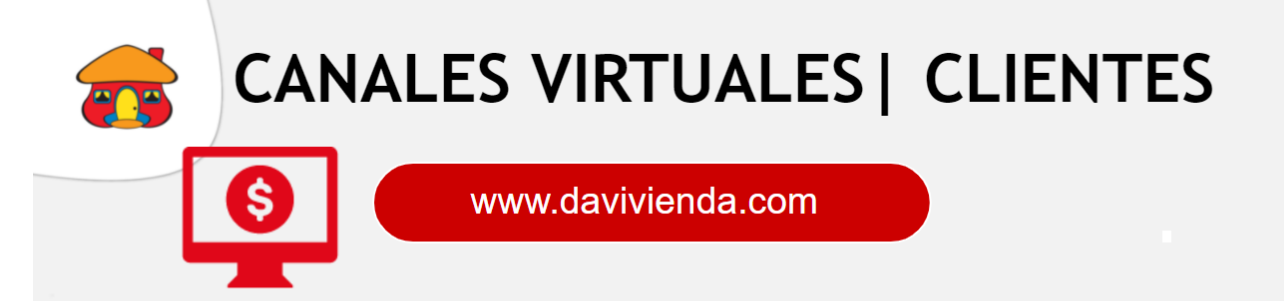

- 1. Ingrese a <u>www.davivienda.com</u>
- 2. Pagar servicios públicos y privados
- 3. Selecciones servicios "privados"
- 4. Digite el Número de conjunto o nombre del conjuntos
- 5. Digite la referencia y Valor a pagar

| Pagar Servicios Públicos y Privados                                    |
|------------------------------------------------------------------------|
|                                                                        |
|                                                                        |
| Por favor, continúe con las instrucciones:                             |
|                                                                        |
| O Pago de servicios inscritos 🔹 🖲 Pago de otros servicios              |
| Ciudad a la cual pertenece el servicio BOGOTA 🗸                        |
| Tipo de Servicio Privado 🗸                                             |
| Servicio a Pagar CAMINO VERDE DEL DURAZNO 2D - 1426840                 |
| ¿De qué producto quiere pagar? Cuenta de Ahorros - 4555 Cta. Ahorros 🗸 |
| INTERIOR mas CASA 28                                                   |
| Valor a pagar 10000                                                    |
|                                                                        |
|                                                                        |
| CONTINUAR REGRESAR                                                     |
|                                                                        |
|                                                                        |

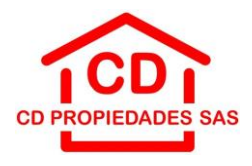

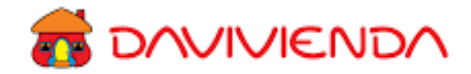

# PARA EL PAGO EN EFECTIVO POR MEDIO DE CAJEROS MULTIFUNCIONALES (RECIBEN DINERO)

- Ubique el cajero multifuncional.
- Ingrese a la opción pague sus servicios.
- Digite el número de convenio y oprima confirmar: CD PROPIEDADES SAS 1539295
- Digite el número de referencia y oprima confirmar: NÚMERO DE IDENTIFICACIÓN
- Ingrese el dinero en la rejilla.
- Confirme datos
- Imprima recibos.

|                                                                                                    | 🐨 D/                       |                                       |
|----------------------------------------------------------------------------------------------------|----------------------------|---------------------------------------|
| #MiCasaEsColombia                                                                                                    | Bien<br>En este cajero us  | <b>venido!</b><br>ted puede realizar: |
| 18000                                                                                                    | Canales digitales          | Pagos y depósitos                     |
| SAR                                                                                                    | Retiros 💷<br>sin tarjeta 🚉 | Deposite a<br>cuentas y DaviPlata     |
| <u>A</u> GOD                                                                                                    | Retiros                    | Pague sus<br>servicios                |
| ESTE, ES EL VALOR DE ESTAR EN CASA.                                                                                       | Retiros de efectivo        | Pague sus productos<br>Davivienda     |
| PARA SU TRANQUILIDAD Y SEGURIDAD LE RECOMENDAMOS<br>EVITAR EL USO DE SU PLÁSTICO HACIENDO SUSTRANSACCIONES<br>A TRAVÉS DE | Reciba un giro             |                                       |
| App Davivienda<br>Móvil                                                                                                   |                            |                                       |
| www.davivienda.com<br>Programando retiros sin Tarjeta                                                                     | Asigne<br>su clave         | (Necesita<br>AVUDA?                   |

# PROCESO DE PAGOS POR MEDIO DE PSE

- Paso 1: Ingrese a su buscador y digite <u>www.davivienda.com</u>
- Paso 2: Ingrese a la selección de Pagos en línea y PSE
- Paso 3: Ingrese a la selección de pagos virtuales

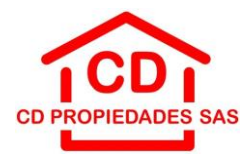

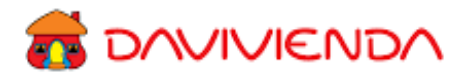

# Ingrese a <u>www.davivienda.com</u>

Diríjase a la sección de "Pagos en Línea y PSE"

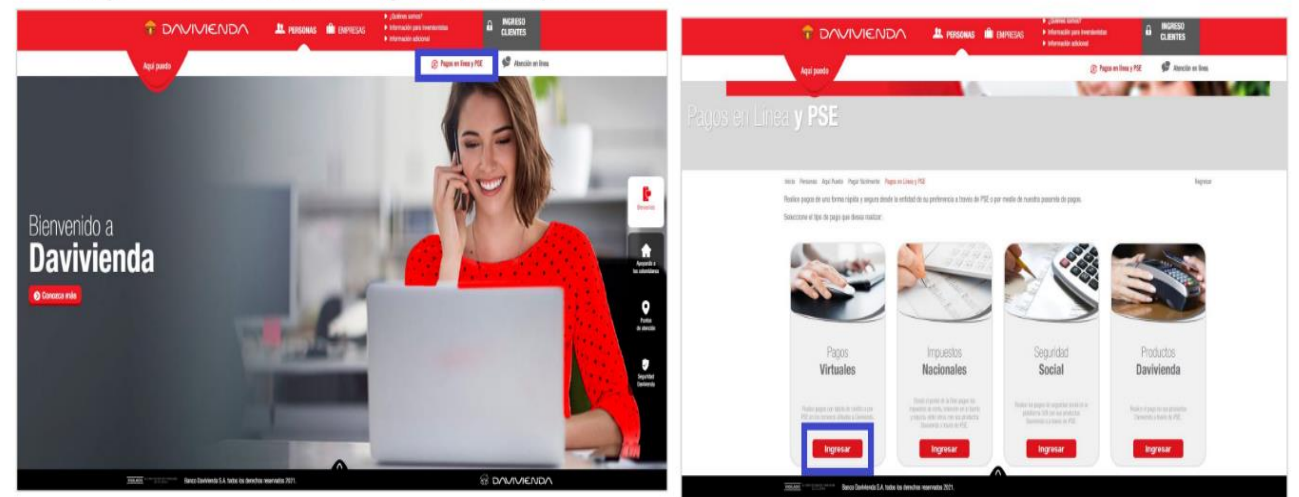

Paso 5: Digite las siglas de la empresa: CD PROPIEDADES SAS, seleccione el código 9227 – CD PROPIEDADES SAS

| 6 | DAVIVIENDA                               |   |
|---|------------------------------------------|---|
| E | incuentre el comercio donde va a realiza | r |
| e | l pago                                   |   |
| 9 | 9227                                     | ۹ |
| 9 | 9227 - CD PROPIEDADES SAS                |   |
| 9 |                                          |   |

Paso 6: Complete la información solicitada. Una vez la información esta diligenciada, selecciona continuar.

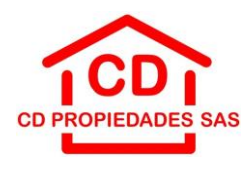

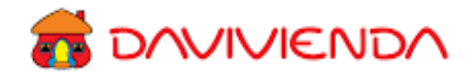

| CD PROPIEDADES SAS<br>KR 68 D 40 53 SUR<br>3043781008<br>Bogotá D.C.<br>CD PROPIEDADES SAS |                                                                     |                     |
|--------------------------------------------------------------------------------------------|---------------------------------------------------------------------|---------------------|
| 1<br>Consultar                                                                             | 2<br>Pagar                                                          | (3)<br>Resumen pago |
|                                                                                            | Numero de Identificacion :<br>Numero de Identificacion<br>Consultar |                     |

# Paso 7: Selecciona la opción PSE (botón azul)

| $\bigcirc$ –                 |    | 2     | 3                                                               |                         |
|------------------------------|----|-------|-----------------------------------------------------------------|-------------------------|
| Información de pa            | ]0 | Pagar | Resumen pago                                                    |                         |
| Seleccione el método de pago |    |       | Pago<br>Identificador: 1075247352<br>Concepto: factura<br>Pagar | \$ 1.000.000<br>Cambiar |

Paso 8: Diligencie toda la información, acepte términos y condiciones y seleccione pagar.

| ——                              | 2                          | 3                         |
|---------------------------------|----------------------------|---------------------------|
| Información de pago             | Pagar                      | Resumen pago              |
| norese la siguiente información |                            |                           |
| Banco:                          | * Tipo de persona :        | D                         |
| BANCO DAVIVIENDA                | Persona natural            | Pago \$ 1.000.000         |
| Valor a pagar :                 | Documento de identidad :   | Identificador: 1075247352 |
| \$ 1000000                      | CC V 1234566               | Concepto: factura         |
| Nombre o razón social :         | * Correo electrónico:      | Pagar                     |
| Juan Suarez                     | juan.suarez@davivienda.com |                           |
| Teléfono de contacto :          |                            |                           |
| 3300000                         |                            |                           |

De acuerdo a pago que eligió, debe diligenciar la información correspondiente.

Al diligenciar toda la información, se habilitará el botón de "Pagar" para continuar con la transacción

| Comerci<br>Culte 21 a | io Davivienda                              |      |              |  |
|-----------------------|--------------------------------------------|------|--------------|--|
| 330000                |                                            |      |              |  |
| Bogotá D              |                                            |      |              |  |
|                       |                                            |      |              |  |
|                       | 0                                          |      |              |  |
| 1.1                   |                                            |      |              |  |
| 1021                  | actori de pago                             | raja | Hesomen pago |  |
|                       |                                            |      |              |  |
| R                     | esumen de Pago: CB-197529                  |      |              |  |
|                       |                                            |      |              |  |
| 0                     | encepte: Concepto pago 1<br>Innto: S 1.000 |      |              |  |
|                       | dada; success                              |      |              |  |
| в                     | icha de page: 01/02/2022 18:41             |      |              |  |
|                       | moresa oublica taquila basica              |      |              |  |
| D                     | rección: Calle faisa 123                   |      |              |  |
|                       | Mélono: 21321321321                        |      |              |  |
| D                     | aniela Bohorguez                           |      |              |  |
|                       | mail: daniela.bv@hotmail.es                |      |              |  |
| 3                     | tiefono: 34345                             |      |              |  |
|                       | entificader: CB-197529                     |      |              |  |
|                       |                                            |      |              |  |

El sistema le pedirá que confirme la información de su pago antes de procesar la transacción

- El sistema procesará la transacción y le mostrará el resumen del pago
- Al concluir la transacción tendrá dos opciones.
- → Descargar un comprobante de pago, en la opción Descargar
- → Regresar al Portal de Recaudo Davivienda en la opción Finalizar